## PANDUAN UNGGAH MANDIRI TUGAS AKHIR MAHASISWA UNIVERSITAS MUHAMMADIYAH MALANG

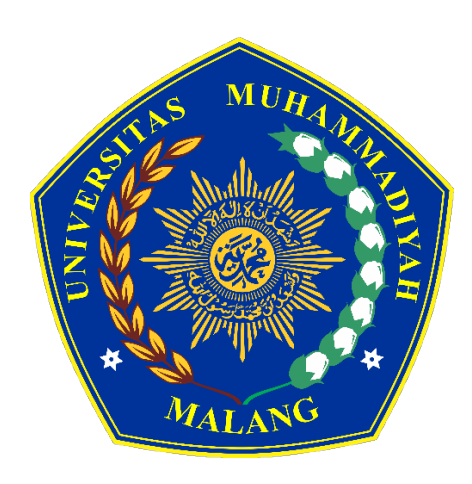

## UPT. PERPUSTAKAAN UNIVERSITAS MUHAMMADIYAH MALANG

2024

## PANDUAN UNGGAH MANDIRI TUGAS AKHIR MAHASISWA UNIVERISTAS MUHAMMADIYAH MALANG

UMM *Institutional Repository* merupakan tempat penyimpanan naskah, dokumen karya ilmiah, tugas akhir, skripsi, tesis, disertasi, penelitian, artikel jurnal, makalah seminar maupun konferensi, orasi ilmiah, bagian buku serta buku yang dihasilkan oleh sivitas akademika UMM yang dikelola oleh Perpustakaan Universitas Muhammadiyah Malang. Panduan ini digunakan bagi mahasiswa yang akan mengunggah Tugas Akhir (Skipsi/Tesis/Disertasi) secara mandiri di UMM *Institutional Repository*. Berikut langkah-langkah unggah mandiri :

1. Buka alamat URL https://eprints.umm.ac.id melalui browser. Kemudian klik Login

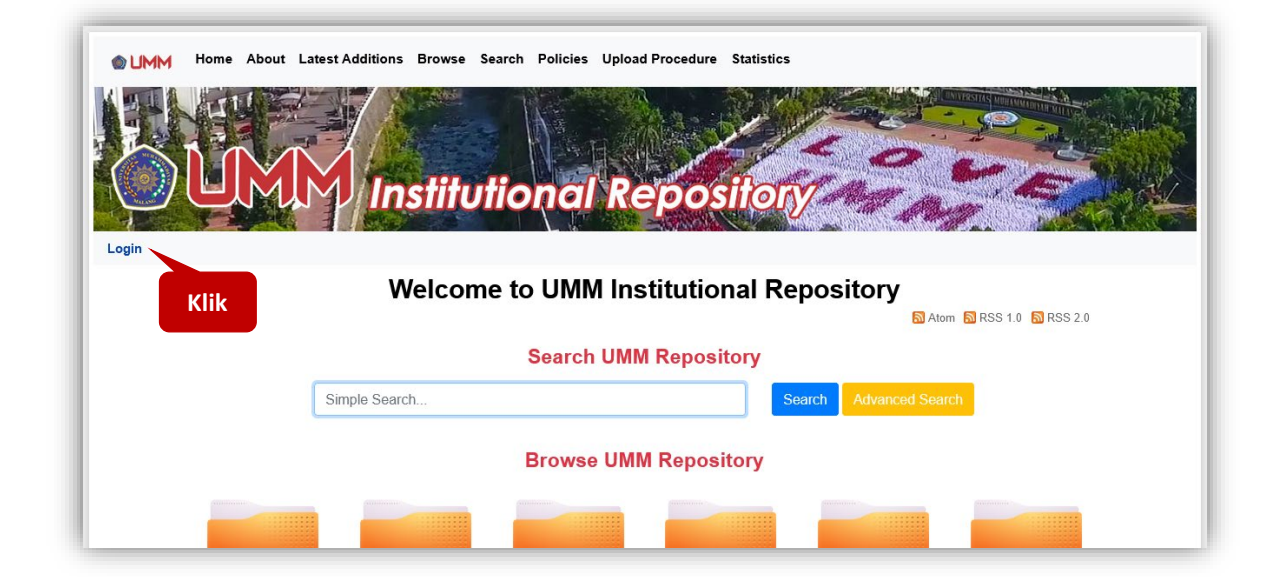

2. Ketik Username dengan NIM dan Password dengan PIN/PIC, kemudian klik Login.

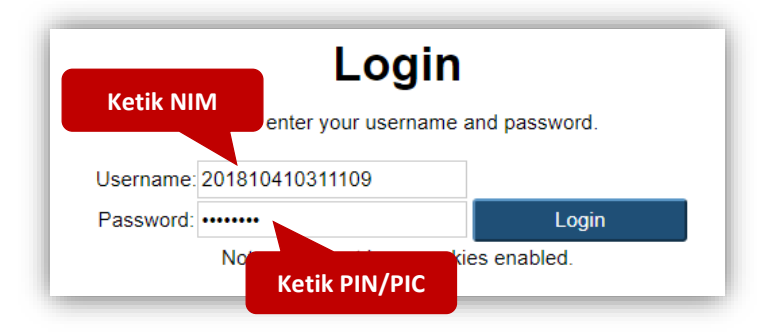

3. Setelah login berhasil, Klik **Manage deposits**, kemudian klik **New Item** untuk mengunggah file tugas akhir.

| Manag                | e depo   | sits   |
|----------------------|----------|--------|
| Klik                 | lew Item |        |
| Import from Atom XML | ~        | Import |

4. Pilih tipe koleksi Thesis Untuk mengunggah Tugas Akhir (Skripsi/Tesis/Disertasi), kemudian klik tombol Next >

| Edit item: Thesis #11                        |                                                                                                    |  |  |  |  |
|----------------------------------------------|----------------------------------------------------------------------------------------------------|--|--|--|--|
| Type → Upload → Details → Subjects → Deposit |                                                                                                    |  |  |  |  |
|                                              | Save and Return Cancel Next >                                                                                       |  |  |  |  |
| 😳 Item Type                                  |                                                                                                    |  |  |  |  |
| ○ Article                                    | KIIK                                                                                                    |  |  |  |  |
| An article in a journal, magazine, new       | spaper. Not necessarily peer-reviewed. May be an electronic-only medium, such as an online journal or news website. |  |  |  |  |
| ○ Book Section                               |                                                                                                    |  |  |  |  |
| A chapter or section in a book.              |                                                                                                    |  |  |  |  |
| ○ Monograph                                  |                                                                                                    |  |  |  |  |
| A monograph. This may be a technica          | I report, project report, documentation, manual, working paper or discussion paper.                                 |  |  |  |  |
| ○ Conference or Workshop Item                |                                                                                                    |  |  |  |  |
| A paper, poster, spe                         | iven at a conference, workshop or other event. If the conference item has been published in a journal or book       |  |  |  |  |
| then please use "Bo Pilih Th                 | esis <sup>Id.</sup>                                                                                                 |  |  |  |  |
| O Book                                       |                                                                                                    |  |  |  |  |
| A book or a conference volume.               |                                                                                                    |  |  |  |  |
| Thesis                                       |                                                                                                    |  |  |  |  |
| A thesis or dissertation.                    |                                                                                                    |  |  |  |  |

5. Klik tombol Choose File untuk mengunggah file tugas akhir.

| Edit item: Thesis #11                                                                                                    |            |                 |        |          |  |
|----------------------------------------------------------------------------------------------------|------------|-----------------|--------|----------|--|
| Type   Upload   Details   Deposit                                                                                                    |            |                 |        |          |  |
|                                                                                                    | < Previous | Save and Return | Cancel | Next >   |  |
| Add a new document                                                                                                    |            |                 |        |          |  |
| To upload a document to this repository, click the Browse button below to select the file and the Upload button to upload it to the archive. You may then add additional files to the document (such as images for HTML files) or upload more files to <b>Klik Choose File</b><br>You may wish to use the SHERPA RoMEO tool to verify publisher policies before deposit |            |                 |        |          |  |
|                                                                                                    | File       |                 |        | From URL |  |
| Select file to upload Choose File No file chosen                                                                                                    |            |                 |        |          |  |

File yang diunggah terdiri dari :

| No | Nama File       | Ketentuan / Isi                                           |  |  |  |
|----|-----------------|-----------------------------------------------------------|--|--|--|
| 1. | PENDAHULUAN.pdf | 1. Halaman Judul /Cover (Asli bukan scan)                 |  |  |  |
|    |                 | 2. Halaman Persetujuan, Halaman Pengesahan yang           |  |  |  |
|    |                 | sudah tertanda tangan dan berstempel oleh dose            |  |  |  |
|    |                 | pembimbing, penguji, ketua prodi dan dekan (Sca           |  |  |  |
|    |                 | Pdf Ukuran A4)                                            |  |  |  |
|    |                 | 3. Halaman Pernyataan Orisinalitas/Keaslian : Lembar      |  |  |  |
|    |                 | Surat Pernyataan yang ditandatangani oleh penulis         |  |  |  |
|    |                 | dengan meterai 10000 (di Scan PDF Ukuran A4)              |  |  |  |
|    |                 | 4. Abstrak                                                |  |  |  |
|    |                 | 5. Kata Pengantar                                         |  |  |  |
|    |                 | 6. Daftar Isi (Tidak Error)                               |  |  |  |
|    |                 | 7. Daftar Gambar atau Tabel (Jika Ada & Tidak Error)      |  |  |  |
|    |                 | 8. Daftar Lampiran (Tidak Error)                          |  |  |  |
|    |                 | 9. Daftar Pustaka / Referensi                             |  |  |  |
|    |                 | 10. Scan Sertifikat Plagiasi                              |  |  |  |
| -  |                 | NB (Dıjadikan 1 File di PENDAHULUAN.pdf)                  |  |  |  |
| 2. | BAB I.pdf       | File ini berisi mengenai Bab I                            |  |  |  |
| 3. | BAB II.pdf      | File ini berisi mengenai Bab II                           |  |  |  |
| 4. | BAB III.pdf     | File ini berisi mengenai Bab III                          |  |  |  |
| 5. | BAB IV.pdf      | File ini berisi mengenai Bab IV                           |  |  |  |
| 6. | BAB V.pdf       | File ini berisi mengenai Bab V                            |  |  |  |
| 7. | BAB VI.pdf      | File ini berisi mengenai Bab VI, Jika ada bab selanjutnya |  |  |  |
|    |                 | dapat ditambahkan sendiri.                                |  |  |  |
|    |                 | NB : Halaman dan Penulisan Footnote harus sesuai urutan   |  |  |  |
| 8. | LAMPIRAN.pdf    | 1. File ini berisikan Lampiran, jika terdapat banyak      |  |  |  |
|    |                 | lampiran dijadikan dalam 1 File LAMPIRAN.pdf              |  |  |  |
|    |                 | 2. Jika Lampiran berupa gambar atau data dari suatu       |  |  |  |
|    |                 | program dirubah dalam bentuk PDF                          |  |  |  |
| 9. | POSTER.pdf      | File ini berisi poster hasil dari tugas akhir (Wajib bagi |  |  |  |
| 1  |                 | Fakultas Teknik)                                          |  |  |  |

Jika Tugas Akhir (Skripsi/Tesis/Disertasi) Tidak ditulis per BAB, maka semua isi dan ketentuan diatas cukup di jadikan satu file dengan nama ketentuan :

| Nama File     | Jenjang           |
|---------------|-------------------|
| LAPORAN.pdf   | Diploma / Profesi |
| SKRIPSI.pdf   | S1                |
| TESIS.pdf     | S2                |
| DISERTASI.pdf | S3                |

Semua file pdf yang diunggah harus diberikan watermark terlebih dahulu sebelum diunggah ke repositori. Panduan pemberian watermark dapat dilihat di menu *Upload Procedure* atau <u>https://eprints.umm.ac.id/procedure.html</u>

|                                                      | Type  Upload  Details  Subjects                                                                                                    | Deposit                                                                  |
|------------------------------------------------------|----------------------------------------------------------------------------------------------------|--------------------------------------------------------------------------|
|                                                      | < Previous Save and Return Cancel                                                                                                    | Next >                                                                   |
| Add a new docume                                     | nt                                                                                                    |                                                                          |
| To upload a document t<br>additional files to the do | o this repository, click the Browse button below to select the file and the Upload<br>cument (such as images for HTML files) or upload more files to create addition | d button to upload it to the archive. You may then add<br>nal documents. |
| You may wish to use the                              | e SHERPA RoMEO tool to verify publisher policies before depositing.                                                                                                  | 5 10                                                                     |
|                                                      | Select file to upload Choose File No file chosen                                                                                                    |                                                                          |
| Text                                                 |                                                                                                    | 燕                                                                        |
| Pendahuluan.pd<br>1MB                                | 1                                                                                                    | 🦥 🔌 🔚 🛧 🗣 🍿                                                              |
|                                                      |                                                                                                    | Show options                                                             |
| BAB I.pdf<br>435kB                                   |                                                                                                    | ۵ 🕂 🛧 🧟 🎄                                                                |
|                                                      |                                                                                                    | Show options                                                             |
| Text<br>BAB II.pdf<br>342kB                          |                                                                                                    | ۵ 🗐 🗲 🛸                                                                  |
|                                                      |                                                                                                    | Show options                                                             |
| Text<br>BAB III.pdf<br>398kB                         |                                                                                                    | ۵ 🗐 🗲 📽                                                                  |
|                                                      | Contoh hasil file                                                                                                    | Show options                                                             |
| Text<br>BAB IV.pdf<br>640kB                          | Skripsi/Tesis/Disertasi<br>yang berhasil diunggah                                                                                                    | ۵ 두 🛧 🤹                                                                  |
|                                                      |                                                                                                    | Show options                                                             |
| Text<br>BAB V.pdf<br>137kB                           |                                                                                                    | ا الج الأي الأي الم                                                      |
|                                                      |                                                                                                    | Show options                                                             |
| Text<br>Lampiran.pdf<br>928kB                        |                                                                                                    | ۵ 🕂 🗲 💿                                                                  |
|                                                      | кі                                                                                                    | ik Show options 🗄                                                        |

Kalau sudah selesai diunggah semua, kemudian klik Next >

- 6. Proses selanjutnya memasukkan metadata tugas akhir. Contoh untuk pengisian koleksi skripsi/tesis/disertasi bagi mahasiswa.
- 7. Title : Judul dari Skripsi/Tesis/Disertasi (wajib diisi).

| 🗘 Title |                                                                                                    | 2 |
|---------|----------------------------------------------------------------------------------------------------|---|
|         | KARAKTERISTIK SIFAT FISIKO-KIMIA MI BASAH SUBTITUSI<br>TEPUNG SORGUM (Sorghum bicolor L. Moench) DIPERKAYA<br>SERAT RUMPUT LAUT (Gracilaria sp.) |   |

8. Abstract : Abstrak dalam bahasa inggris dari Skripsi/Tesis/Disertasi (wajib diisi).

| Abstract |                                                                                                    | ? |
|----------|----------------------------------------------------------------------------------------------------|---|
|          | Noodles are consisting of main high protein flour. Data consumption<br>of noodles in 2014 in Indonesia gain 2,2 million ton, this number<br>was going high gradually in every next year. The substitute material<br>which has similarities with what has been used in the last decade is<br>sorghum starch. The aim of this study was to determine the effect<br>of the composition of sorghum starch with seaweed pulp. The<br>research method in is factorial Randomized Block Design (RBD).<br>The first factor used was the difference in the ratio of wheat flour<br>with sorghum starch which was added at 80:20; 60:40; 50:50<br>Factor II is the addition of seaweed which is 10%, 20%, and 30%. |   |

9. Keywords : Kata kunci bahasa inggris dari tugas akhir yang terdapat di abstrak (wajib diisi).

| Í  | Keywords | 8                                   | J |
|----|----------|-------------------------------------|---|
| l  |          | seaweed, sorghum Flour, wet noodles |   |
| I. |          | <i>u</i> ]                          |   |

Thesis Type : Jenis Tugas Akhir sesuai jenjang program studi. Diploma untuk jenjang D4,
 D3, D2 dan D1, Undergraduate untuk jenjang S1, Masters untuk jenjang S2, Doctoral untuk jenjang S3, Professional untuk jenjang Profesi dan Other untuk jenjang lainnya (wajib diisi).

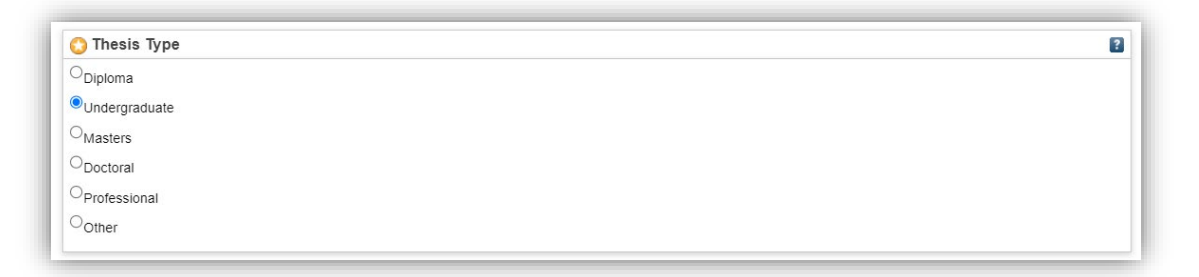

11. Thesis Name : Nama Tugas Akhir sesuai jenjang program studi.

| O Thesis Name   | ? |
|-----------------|---|
| O <sub>D3</sub> |   |
| O <sub>D4</sub> |   |
| • <sub>S1</sub> |   |
| ⊖ <sub>S2</sub> |   |
| 0 <sub>S3</sub> |   |
| Profession      |   |
| Other           |   |

12. **Student ID** : Nomor Induk Mahasiswa (NIM) yang akan tampil di halaman abstrak artikel (wajib diisi).

| ſ | 🔇 Student ID |                 | 2 |
|---|--------------|-----------------|---|
|   |              | 201510220311036 |   |
|   |              | A               | : |

13. Creators : pengarang atau penulis dari Tugas Akhir. Kolom Family Name diisi satu kata nama paling belakang, Given Name diisi nama depan. Jika nama pengarang hanya memiliki satu kata maka Family Name dan Given Name diisi sama. Kolom Email diisi dengan alamat email penulis atau pengarang. Kolom NIM (for Student) diisi dengan dengan format : "NIM" dilanjutkan dengan NIM mahasiswa tanpa spasi (Contoh : NIM201510220311036). Format Creators huruf besar atau kapital disetiap awal kata (wajib diisi).

Contoh pengisian Creators :

| Nama                 | Family Name   | Given Name    | Email | NIM (for Student)  |
|----------------------|---------------|---------------|-------|--------------------|
| Alifianti Nur Waqiah | Waqiah        | Alifianti Nur |       | NIM201510220311036 |
| Anis Dwiyuningtyas   | Dwiyuningtyas | Anis          |       | NIM201512345678910 |
| Maskur               | Maskur        | Maskur        |       | NIM201312345678910 |

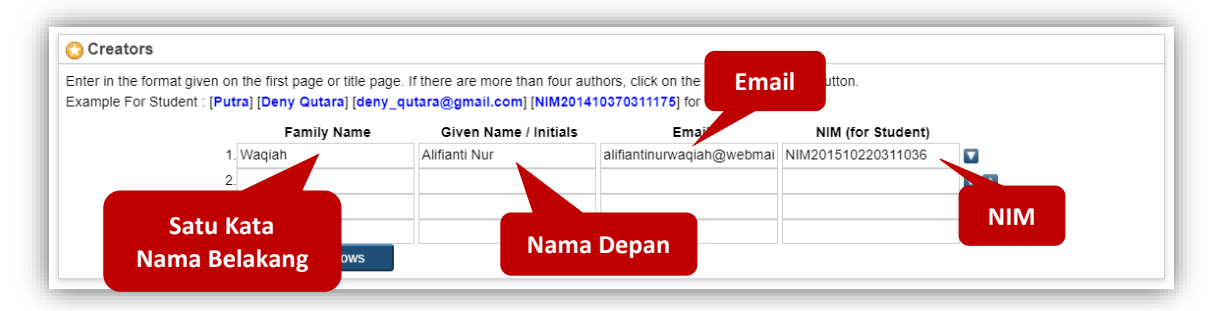

14. **Thesis Advisors** : Nama dosen pembimbing tanpa gelar akademik beserta Nomor Induk Dosen Nasional (NIDN) yang akan tampil di halaman abstrak artikel.

Contoh : Desiana Nuriza Putri (0722128801)

| Thesis Advisors |                                   | ? |
|-----------------|-----------------------------------|---|
| 1.              | Damat (0028026402)                |   |
| 2.              | Desiana Nuriza Putri (0722128801) |   |
| 3.              |                                   |   |
|                 | More input rows                   |   |

15. Contributors : orang lain yang berkontribusi dalam pembuatan dari Tugas Akhir dalam hal ini adalah sebagai Pembimbing Tugas Akhir. Pilih Thesis advisor pada kolom Contribution. Kemudian Kolom Family Name diisi satu kata nama paling belakang dosen pembimbing, Given Name diisi nama depan. Jika nama dosen pembimbing hanya memiliki satu kata maka Family Name dan Given Name diisi sama. Kolom Email diisi alamat email dosen pembimbing. Kolom NIDN/NIDK (for Lecturer) diisi NIDN/NIDK dengan format : "NIDN" dilanjutkan dengan nomor NIDN atau NIDK dosen pembimbing tanpa spasi (Contoh : NIDN0722128801). Format Contributors huruf besar atau kapital disetiap awal kata. Data Contributor tidak ditampilkan di halaman abstrak artikel (wajib diisi).

Contoh pengisian Contributors :

| Contribution   | Family Name | Given Name     | Email | NIDN/NIDK (for Lecturer) |
|----------------|-------------|----------------|-------|--------------------------|
| Thesis advisor | Damat       | Damat          |       | NIDN0028026402           |
| Thesis advisor | Putri       | Desiana Nuriza |       | NIDN0722128801           |

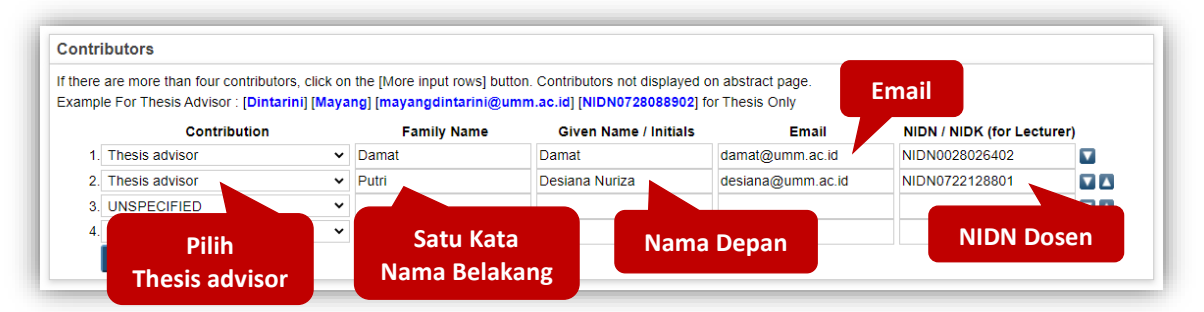

16. Divisions : Pilih sesuai dengan program studi (wajib diisi)

| livisions                                                                                           |                |  |
|----------------------------------------------------------------------------------------------------|----------------|--|
| Faculty of Psychology: Department of Psychology (73201)                                             | A              |  |
| Faculty of Social and Political Science: Department of Communication Science (70201)                |                |  |
| Faculty of Social and Political Science: Department of Government Sience (65201)                    |                |  |
| Faculty of Social and Political Science: Department of International Relations (64201)              |                |  |
| Faculty of Social and Political Science: Department of Social Welfare (72201)                       |                |  |
| Faculty of Social and Political Science: Department of Sociology (69201)                            |                |  |
| Faculty of Teacher Training and Education; Department of Biology Education (84205)                  |                |  |
| Faculty of Teacher Training and Education; Department of Elementary Teacher Education (86206)       |                |  |
| Faculty of Teacher Training and Education: Department of English Language Education (88203)         |                |  |
| Faculty of Teacher Training and Education: Department of Indonesia Language and Literature Educatio | tion (88201) 👻 |  |

- 17. Publication Details : Detail dari publikasi yang berisi.
  - a. Status : pilih Unpublished (wajib dipilih)

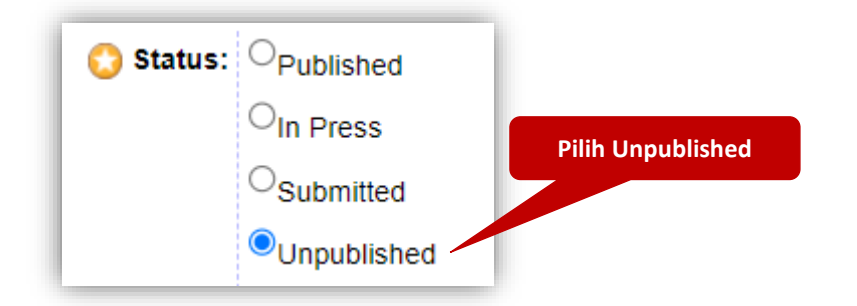

b. Date : isi tanggal kapan anda dinyatakan Lulus seperti yang tertera di halaman Lembar
 Pengesahan atau Berita Acara Ujian tugas akhir (wajib Diisi) dan Date Type : pilih
 Completion (wajib dipilih)

| 🚫 Date:      | Year: 2019   | Month: July      | ~          | Day: 29 🗸    |
|--------------|--------------|------------------|------------|--------------|
| 🚫 Date Type: | Publication  |                  | lsi dengan |              |
|              | OSubmission  | OSubmission      |            | anggar Luius |
|              | Completion — | Pilih Completion |            |              |

c. Official URL : alamat URL dari artikel jika sudah dipublikasikan di internet

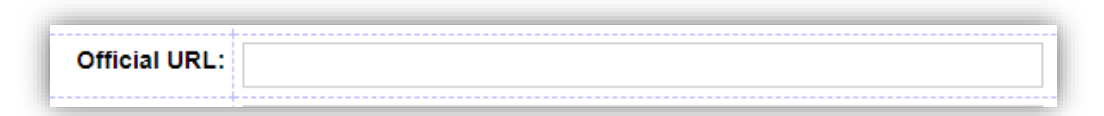

d. Institution : isi dengan Universitas Muhammadiyah Malang (copy and paste, agar tidak terjadi kekeliruan penulisan) (wajib diisi)

| ۯ Institution: | Universitas Muhammadiyah Malang |  |
|----------------|---------------------------------|--|
|                |                                 |  |

e. Department : Pilih Program Studi anda (wajib diisi)

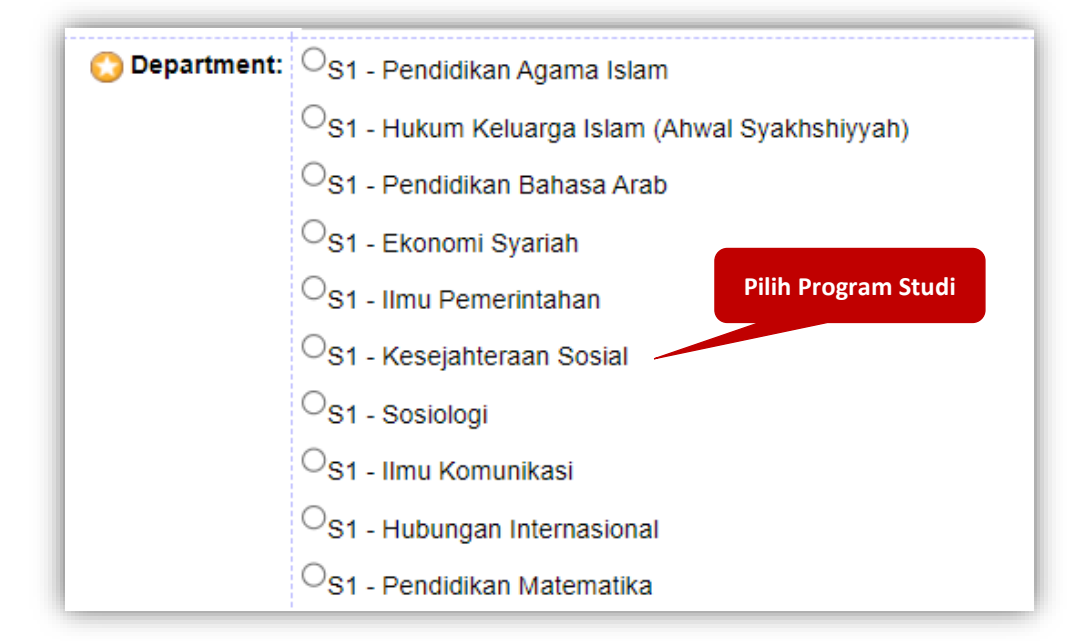

f. Number of Pages : Jumlah Halaman.

| C  |                  | i |
|----|------------------|---|
| ľ  | Number of Pages: |   |
| ١. |                  | ł |

g. Related URLs : alamat URL yang berkaitan dengan artikel.

| Related URLs: | URL             | URL Type      |
|---------------|-----------------|---------------|
|               |                 | UNSPECIFIED > |
|               | More input rows |               |

- 18. Funders : sponsor atau yang memberikan dana.
- 19. Projects : nama dari proyek.

| Funders  |                       | 2 |
|----------|-----------------------|---|
|          | t.<br>More input rows |   |
| Projects |                       | 2 |
|          | 1.<br>More input rows |   |

20. Contact Email Address : Isi dengan alamat email repository@umm.ac.id (copy and paste, agar tidak terjadi kekeliruan penulisan) (wajib diisi)

| Contact Email Address | S                     |  |
|-----------------------|-----------------------|--|
|                       | repositon/@umm ac id  |  |
|                       | repository@unin.ac.iu |  |

21. Refference : daftar pustaka atau daftar sitasi.

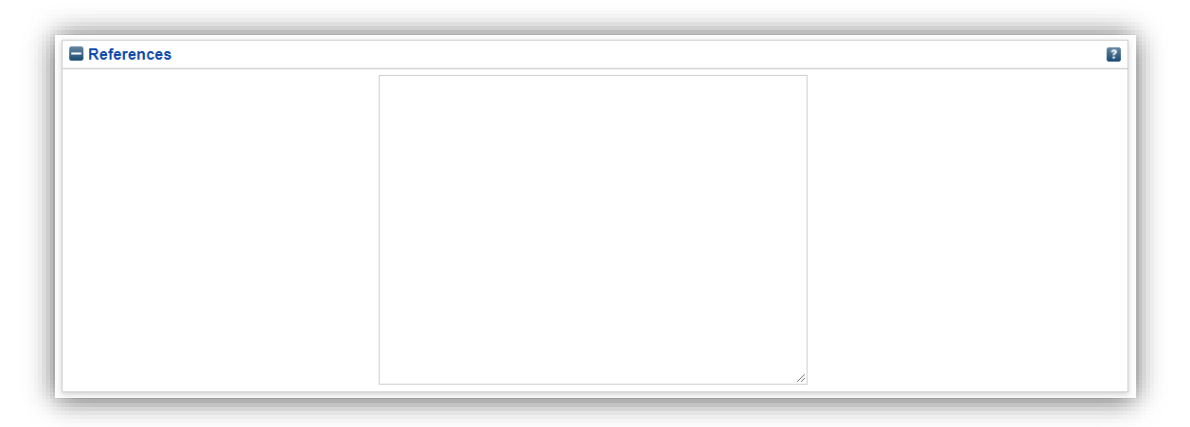

22. Comments and Suggestions : komentar/kritik dan saran.

| Comments and Suggestions |   | 2 |
|--------------------------|---|---|
|                          |   |   |
|                          |   |   |
|                          |   |   |
|                          |   |   |
|                          | h |   |

23. Jika sudah terisi semua yang wajib diisi kemudian klik Next >

24. Pilih subjects dengan mengklik tombol Add berdasarkan isi artikel dan bidang keilmuan (boleh lebih dari satu & wajib dipilih), kemudian klik Next >

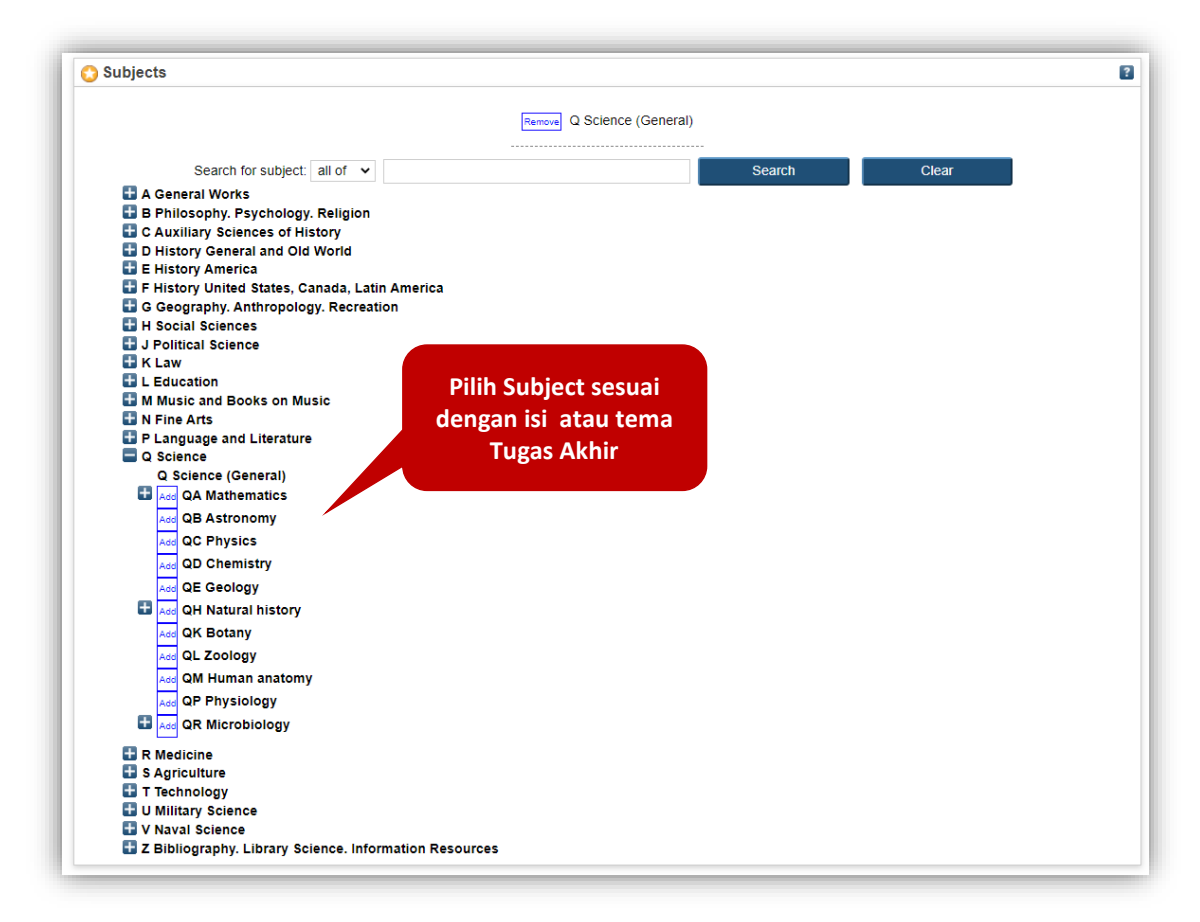

25. Kemudian klik Deposit Item Now untuk mengirim dokumen ke dalam repositori.

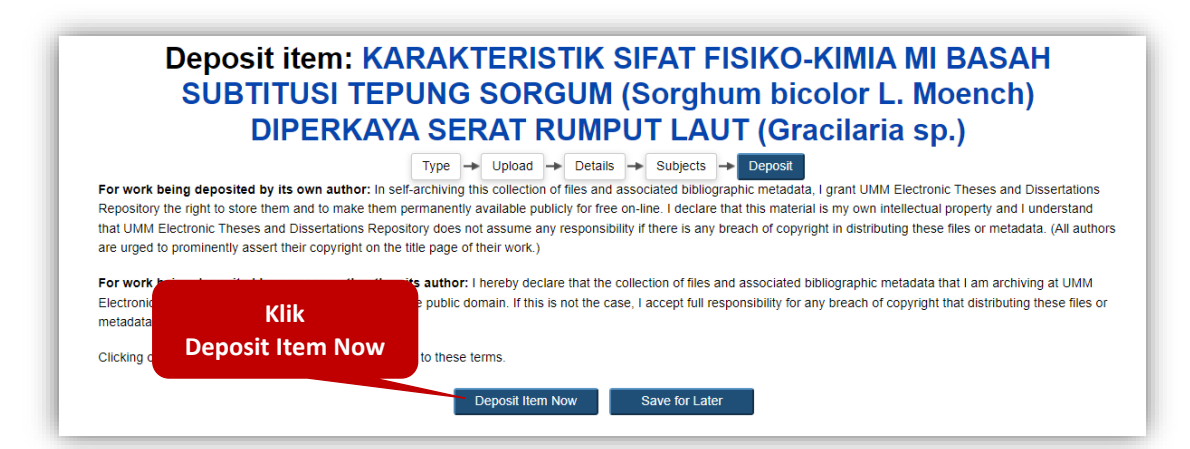

26. Keterangan hasil unggah mandiri tugas akhir anda berhasil dilakukan. Hasil unggah anda belum ditampilkan secara publik di repository sampai hasil unggah anda dicek oleh petugas perpustakaan.

| View Item: KARA                                                                                                    | (TERISTIK SIFAT FISIK)<br>JM (Sorghum bicolor L.<br>RUMPUT LAUT (Grad                   | D-KIMIA MI BA<br>Moench) DIPI<br>cilaria sp.) | ASAH SUBTITUSI<br>ERKAYA SERAT |
|----------------------------------------------------------------------------------------------------|-----------------------------------------------------------------------------------------|-----------------------------------------------|--------------------------------|
| Vour item will not appear on the                                                                                                  | Tugas Akhir<br>berhasil diunggah                                                        |                                               |                                |
| Th                                                                                                    | is item is in review. It will not appear in the repository until                        | it has been checked by an editor.             |                                |
| Preview                                                                                                    | Details                                                                                 | Actions                                       | History                        |
| Waqiah, Aliflanti Nur (2019) KARAKTERIS<br>LAUT (Gracilaria sp.). Undergraduate thes<br>Text<br>Pendahuluan pdf<br>Download (1MB) | TIK SIFAT FISIKO-KIMIA MI BASAH SUBTITUSI TEPUN<br>is, Universitas Muhammadiyah Malang. | G SORGUM (Sorghum bicolor L                   | Moench) DIPERKAYA SERAT RUMPUT |
| Text<br>PAP I not                                                                                                    |                                                                                         |                                               |                                |

27. Kemudian klik tab **Details**, telusuri ke bawah di bagian **Other defined fields**. Catat nomor **Item ID** sebagai bukti sudah melakukan unggah mandiri tugas akhir dan ditunjukan kepada petugas Digital Library pada saat validasi unggah mandiri di Perpustakaan.

| Other defined fields |                       |
|----------------------|-----------------------|
| Item ID:             | 11                    |
| Revision:            | 13                    |
| Item Status:         |                       |
| Depositing User:     | Catat Nomor Item ID   |
| Directory:           | Onggan Mandin         |
| Last Modified:       | 24 Dec 2022 12:22     |
| Last Status Change:  | 24 Dec 2022 12:22     |
| Metadata Visibility: | Always Show           |
| Links to files:      |                       |
| Lock:                | Not currently locked. |
| Full Text Status:    | Restricted            |

28. Jika Sudah selesai mengunggah tugas akhir klik Logout.

- 29. Selanjutnya anda menuju ke perpustakaan dengan membawa *Hardcopy* tugas akhir (skripsi/Tesis/Disertasi) anda yang sudah disahkan oleh pembimbing dan penguji serta sudah distempel jurusan ke bagian layanan *Digital Library* untuk direview dan divalidasi oleh petugas perpustakaan dengan menyerahkan nomor **Item ID** yang sudah anda catat sebelumnya untuk mepermudah proses review dan validasi.
- 30. Setelah hasil unggah tugas akhir dinyatakan valid, petugas perpustaakaan akan mempublish hasil unggah tugas akhir dan petugas akan memproses bebas tanggungan perpustakaan.
- 31. Jika hasil unggah tugas akhir ada kekurangan atau ada kesalahan, petugas perpustakaan akan mengembalikan (*return*) hasil unggah ke *Manage Deposit* anda agar dapat diperbaharui dan diunggah ulang. Notifikasi pengembalian hasil unggah tugas akhir beserta alasannya akan dikirimkan secara otomatis oleh sistem ke akun email UMM anda (webmail.umm.ac.id).
- 32. Bagi yang tidak bisa datang ke perpustakaan untuk validasi tugas akhir bisa melalui daring (*Online*) dengan cara mengirim email ke repository@umm.ac.id dengan format sebagai berikut :

To : <u>repository@umm.ac.id</u>

Subject : Verifikasi Uplaod Tugas Akhir

Isi Email :

Assalamu'alaikum Wr. Wb.

Dengan Email ini saya bertujuan memverifikasi upload tugas akhir dengan data :

Nama : NIM : Program Studi : Periode & Tahun Wisuda : Item ID :

Untuk perhatiannya saya ucapkan terima kasih. Wassalamu'alaikum Wr. Wb.

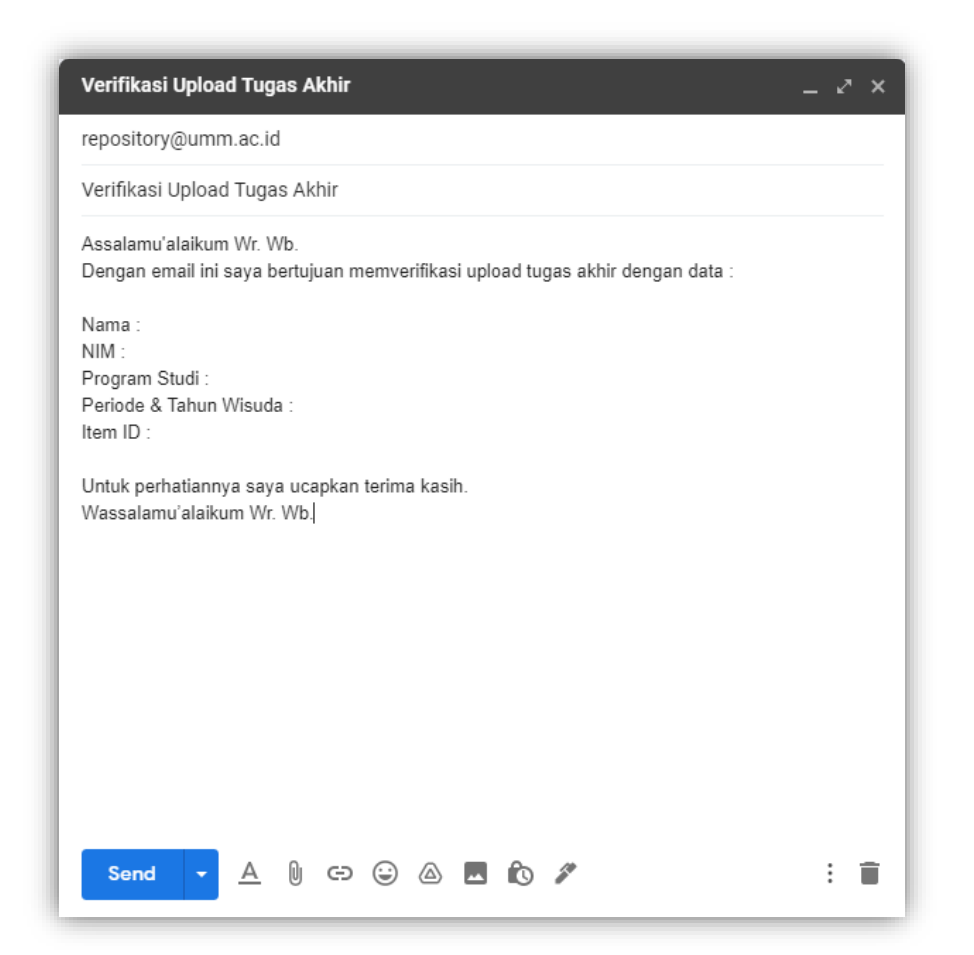